## Steps to checkout with Net terms on FastPrinters.com

- 1. Add all items to your cart, and when ready, click on the Cart Icon in the upper right.
- 2. Click the drop down on the right side to select your shipping address.

|                            | FastPrinters.com<br>Established 1984     | Order by phone:<br><b>1-800-570-4533</b><br>M-F 8:30AM - 4:30PM | ×          | LAKE ERIL<br>SYSTEMS            |                                                  |                                |
|----------------------------|------------------------------------------|-----------------------------------------------------------------|------------|---------------------------------|--------------------------------------------------|--------------------------------|
| Search                     |                                          |                                                                 | All categ  | ories 🗸 🔍                       | Hello Tommy<br>My account                        | ਸ਼੍ਰਾ Cart                     |
| ne Shop v Spec S<br>y cart | heets Parts Lists Warranty & Returns     | Depot Repair Services Credit App                                | Contact Us | cart i                          | con                                              |                                |
| Product                    |                                          | Quantity                                                        | Total      | Total                           | \$165.00 USD                                     |                                |
| LEXMARK<br>11K0270 ~       | Lex T520 / T522 Printhead 4520 210 - New | - 1 +                                                           | \$165.00   | Order instructio                | ns                                               | ~                              |
| Sel                        | ect the shipp                            | oing addre                                                      | ess 🖕      | Taxes and shipp<br>Shipping add | ing calculated at che                            | ckout v                        |
| Estimate shipping          |                                          |                                                                 | ~          |                                 | <u>click here to edit or ad</u><br>Checkout usin | d a new address<br>g Net Terms |
|                            |                                          |                                                                 |            | c                               | heckout with Net15                               |                                |

3. Open the Estimate Shipping box and enter the state and zip code. The shipping methods and costs will be displayed. Select the method and cost on the screen and copy them.

| 11K0270 - Lex T5<br>\$165.00                                                                                                    | 20 / T522 Printhead 4520 2 | 210 - New            | - 1 + \$165.00<br>Remove | Total \$165.00 US                | D                   |
|----------------------------------------------------------------------------------------------------|----------------------------|----------------------|--------------------------|----------------------------------|---------------------|
| )pen es                                                                                                    | timate                     | shippir              | na box 🥿                 | Order instructions               | ~                   |
| Estimate shipping                                                                                                    |                            |                      |                          | Taxes and shipping calculated at | checkout            |
| untry                                                                                                    | Province                   | Zip code             |                          | Shipping address                 | v                   |
| Inited States                                                                                                    | Florida                    | × 33122              | Estimate                 | click here to edit o             | r add a new address |
| Princity Mail: \$8.78                                                                                                    | 101 0001 055.              |                      |                          | Checkout with Net1               | 5                   |
| Transfer and a second                                                                                                    |                            | -                    |                          |                                  |                     |
| UPS® Ground: \$17.73<br>FedEx Ground® Home Deliver                                                                                                    | y: \$19.17                 | Enter sta            | ate & zip                | Checkout                         |                     |
| UPS® Ground: \$17.73<br>FedEx Ground® Home Deliver<br>UPS 3 Day Select®: \$24.19<br>FedEx Express Saver®: \$26.84                                                                                       | y: \$19.17                 | Enter sta            | ate & zip                | Checkout                         |                     |
| UPS <sup>6</sup> Ground: 517.73<br>FedEx Ground <sup>6</sup> Home Deliver<br>UPS 3 Day Select <sup>6</sup> : \$24.19<br>FedEx Express Saver <sup>6</sup> : \$26.84<br>FedEx 2Day <sup>6</sup> : \$27.90 | y: \$19.17                 | Enter sta<br>Copy me | ate & zip<br>athod & cos | Checkout                         |                     |
| UPS® Ground: \$17.73<br>FedEx Ground® Home Delivery<br>UPS 3 Day Select®: \$24.19<br>FedEx Express Saver®: \$26.8i<br>FedEx 2Day®: \$27.90<br>UPS 2nd Day Air®: \$29.72                                 | y: \$19.17                 | Enter sta<br>Copy me | ate & zip<br>ethod & cos | Checkout<br>St                   | nents               |

- 4. Paste the shipping method and cost in the order instructions box, and then click Checkout with Net. Note: The shipping amount will not be displayed on the order total.
- 5. The order will be sent to us and we will process.

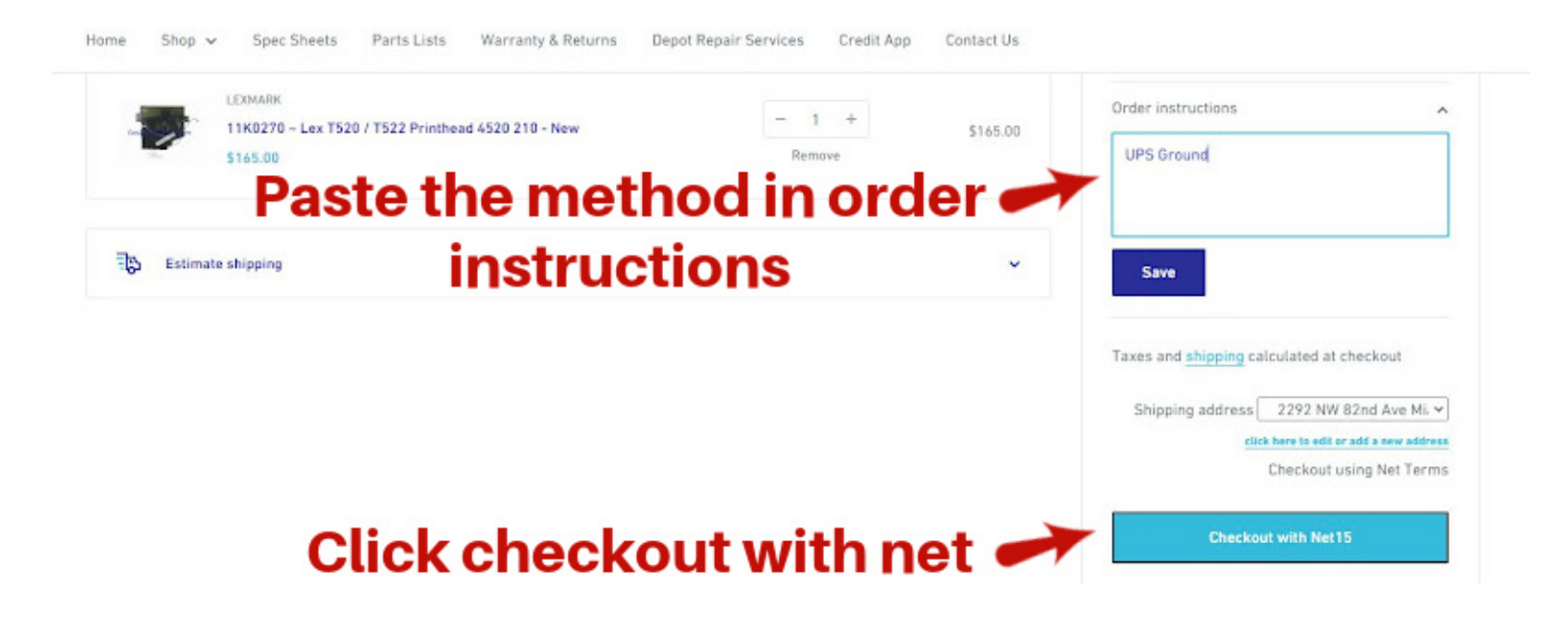

## Using your own freight account:

Choose your shipping address as shown above, enter your method and account in the order instructions box. Click checkout with Net to submit the order.

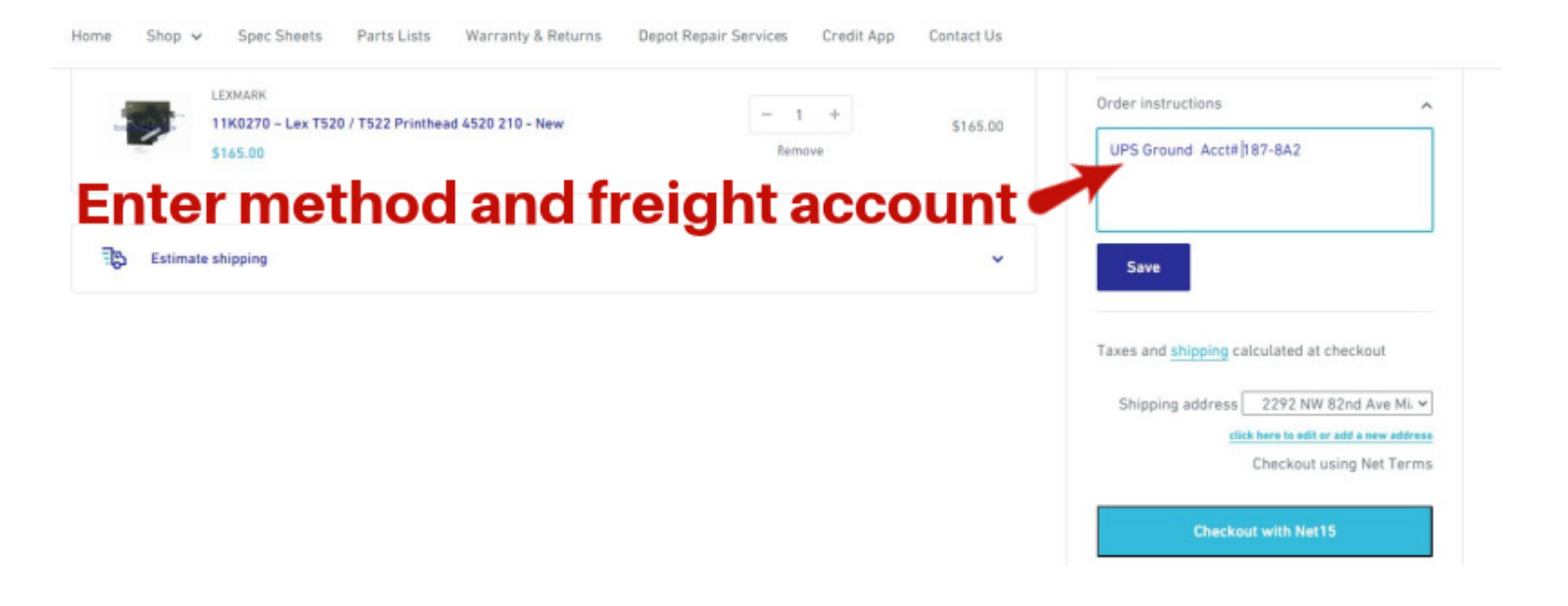